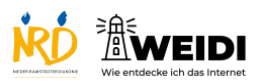

| Schritte                                                                                                    | Bilder |
|----------------------------------------------------------------------------------------------------|--------|
| <b>Schritt 1</b><br>Tippe auf die App-Mediathek.                                                                                                    |        |
| Schritt 2<br>hr-iNFO findest du im Bereich<br>Information & Lesen.<br>Tippe auf hr-iNFO.<br>Wenn Du hr-iNFO anschalten willst,<br>tippe auf die Taste.<br>Tippe auf die gleiche Taste, wenn Du<br>das Radio ausschalten willst. |        |
| Schritt 3<br>Wenn Du hr-iNFO anschalten willst,<br>tippe auf die Taste.<br>Tippe auf die gleiche Taste, wenn Du<br>das Radio ausschalten willst.                                                                                |        |

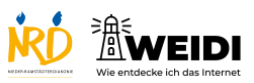

| Schritt 4                            |  |
|--------------------------------------|--|
| Du kannst auch nach Informationen    |  |
| suchen.                              |  |
| Hier findest du weitere Nachrichten, |  |
| Informationen zu Verkehr und dem     |  |
| Wetter.                              |  |
| Der Artikel auf WEIDI                |  |